## **Makerfire Armor 85 HD**

# ARMOR 85 HD

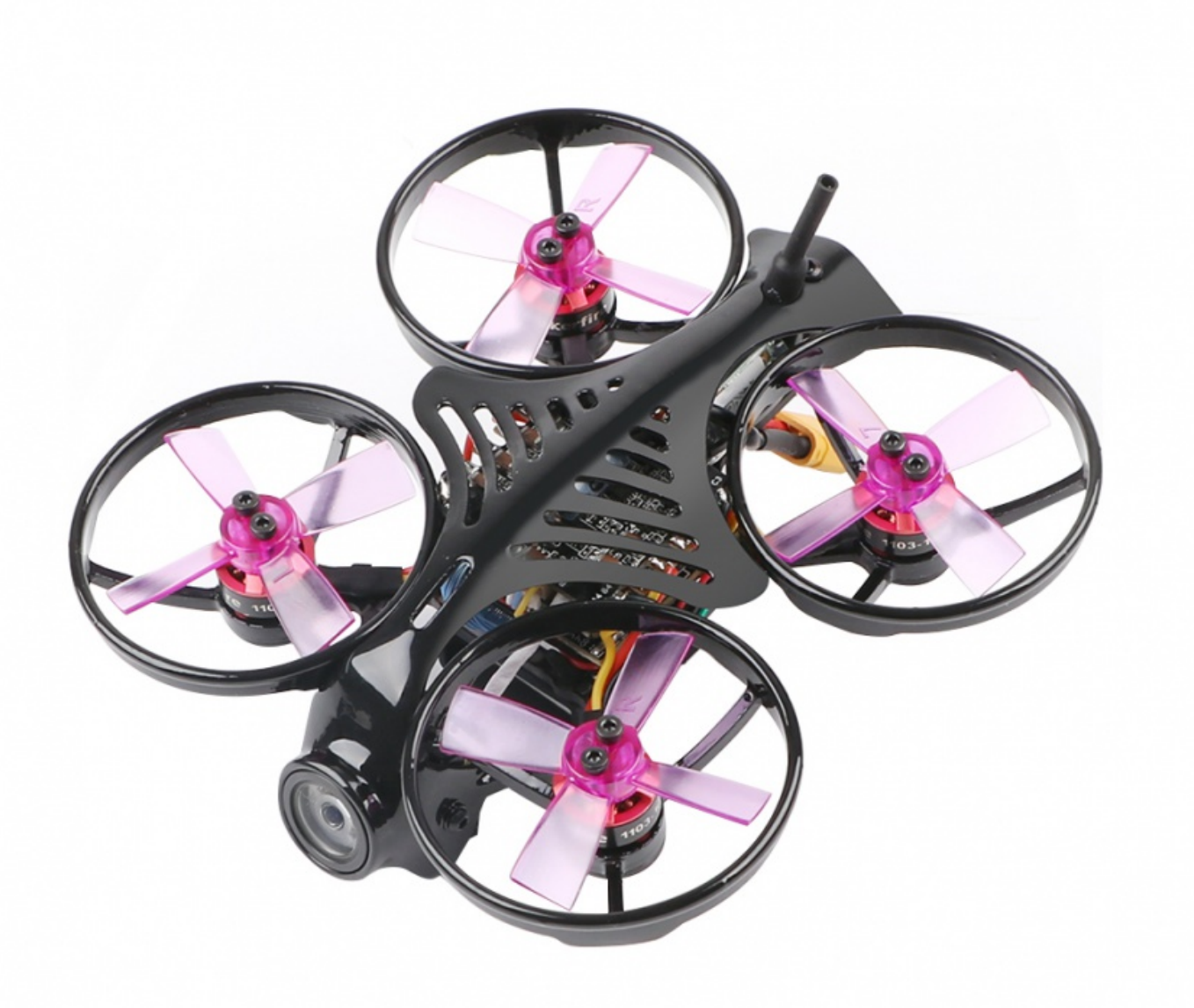

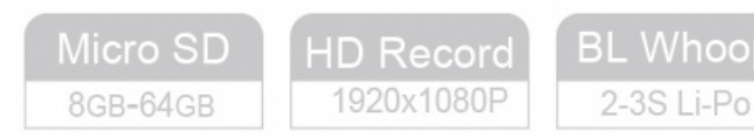

### Contents

- 1 Product Introduction
- 2 Product Specification
- 3 Product Introduction
- 4 Basic Setting
- 5 Binding Instructions

#### 3/18/2019

- 6 Smartaudio Transmitter Binding Method and Steps
- 7 About Caddx V2 Recording
- 8 Upgrade Flight Controller Firmware
- 9 FAQ

### **Product Introduction**

Armor 85 HD is another full HD video recording indoor brushless quadcopter of Armor series produced by Shenzhen Makerfire Technology Co., Ltd. This product is safety and light. The quadcopter only weigh 76g(excluding battery), with powerful 1103 brushless motors, support 2s/3s batteries. This product with 85mm wheelbase small size. Built-in high-definition 1080P HD camera, support 1080P/60fPS, 1080P/30fPS, 720P/60fPS HD video, to meet the daily indoors shooting needs of pilots. Compatible with a variety of receivers, there are four versions available. **Versions:** 

DSMX/DSM2 version: Frsky XM version: Flysky RX-2A version: Futaba S-FHSS version:

### **Product Specification**

Frame: 2mm 3K carbon fiber Drone wheelbase:85mm Flight controller:F3+OSD (Betaflight\_Omnibus firmware) ESC: 4in1 Beheli-S,support Dshot Motor:1103 10000KV brushless motor Propellers: 1735 4-blade Camera: Caddx Turtle V2 HD Transmitter: 5.8G 40CH 25-100mW switchable Smart Audio Vedio: 1080P/60fps, 1080p/30fps, 720P/60fps SD Card: support8~64GB (not include) Battery: 7.4v 2s 400mAh 30C LiPo XT30 Takeoff weight: 96g Flight time: 3 min

#### Package List:

1\* Makerfire ARMOR 85 HD 1\* 7.4V/400mAh/30C 1\* 2s USB Charger 4\* Propellers 1\* Screw Driver

### **Product Introduction**

**Know Your Quadcopter** 

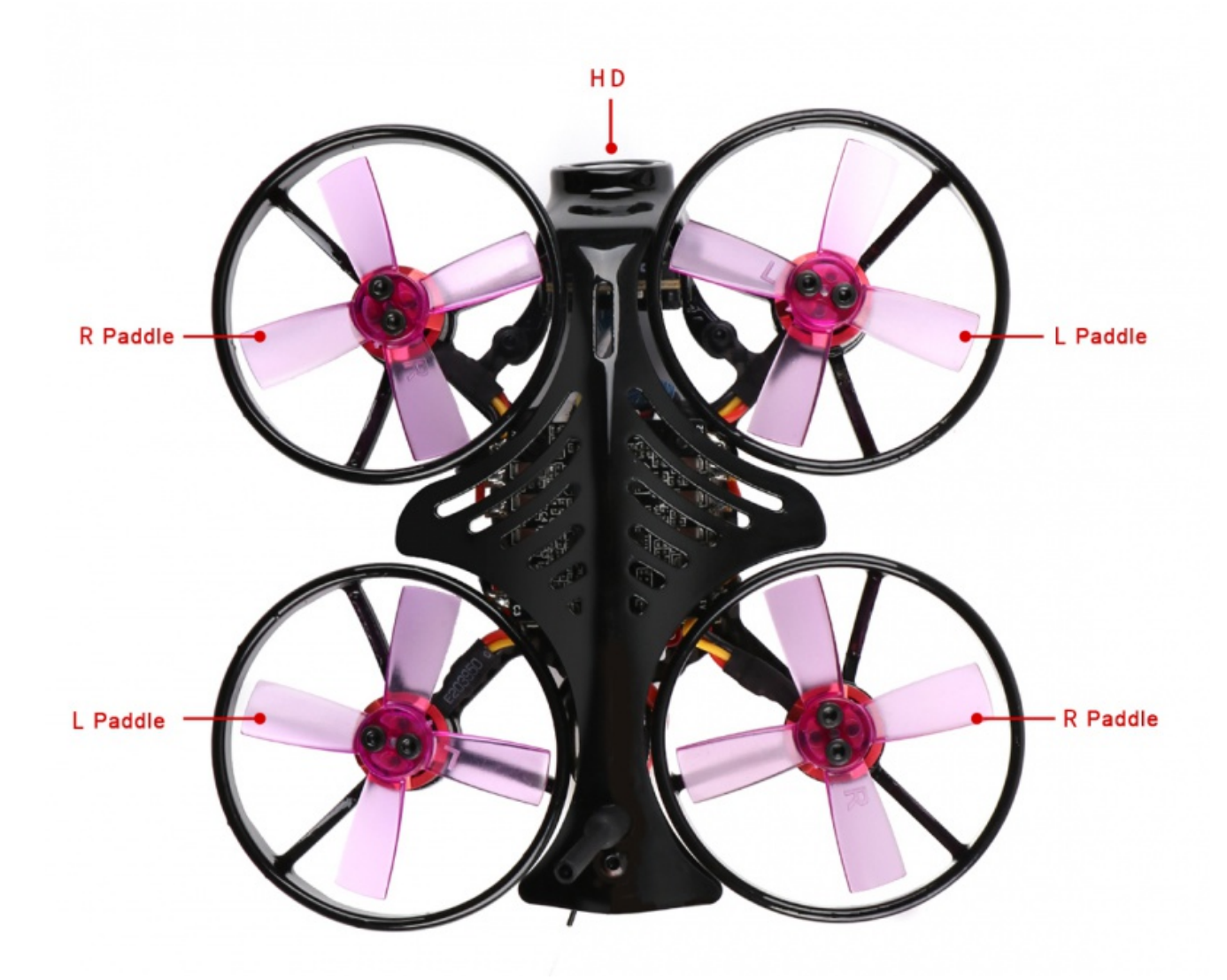

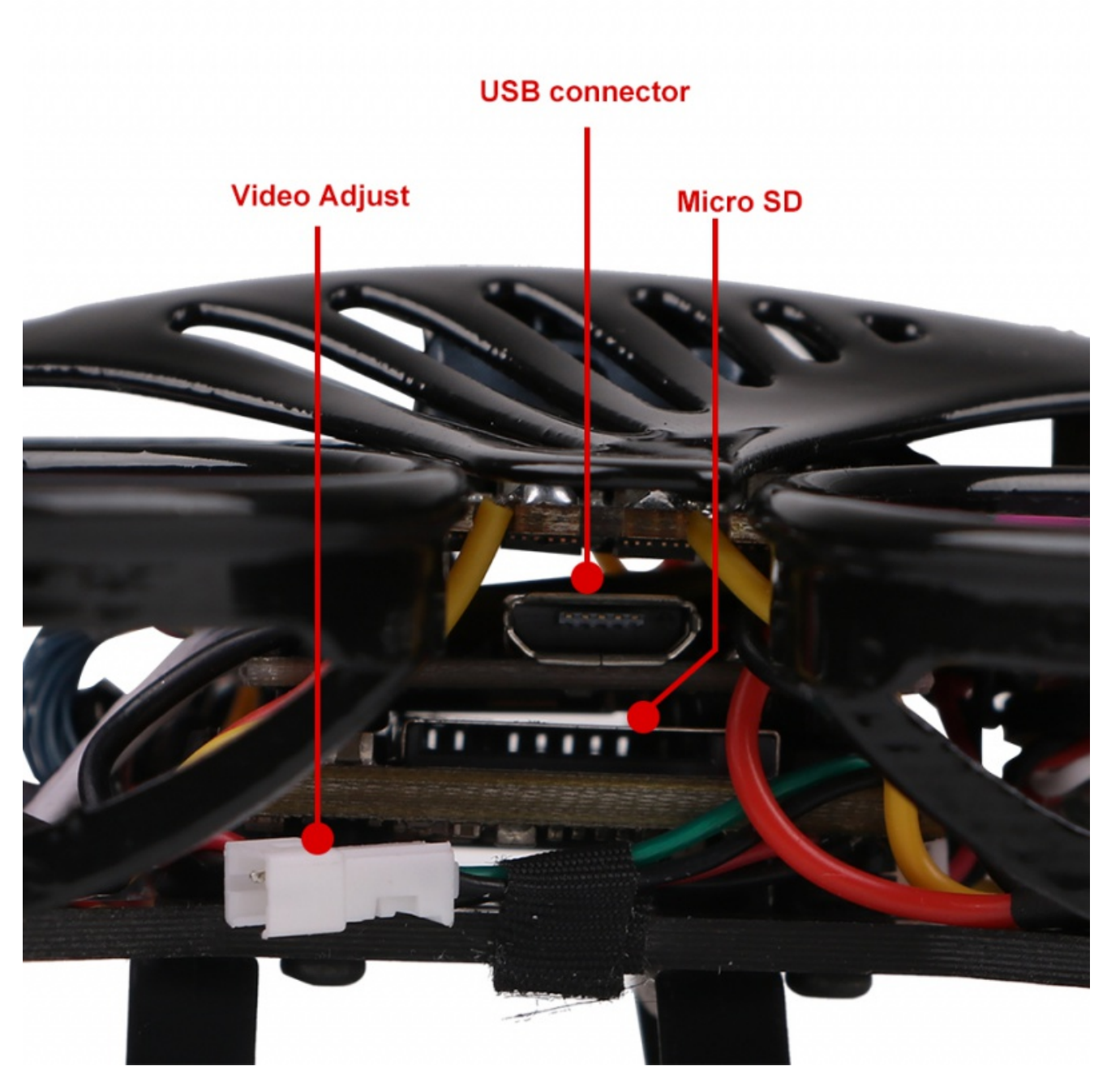

Know Your Flight Controller Board

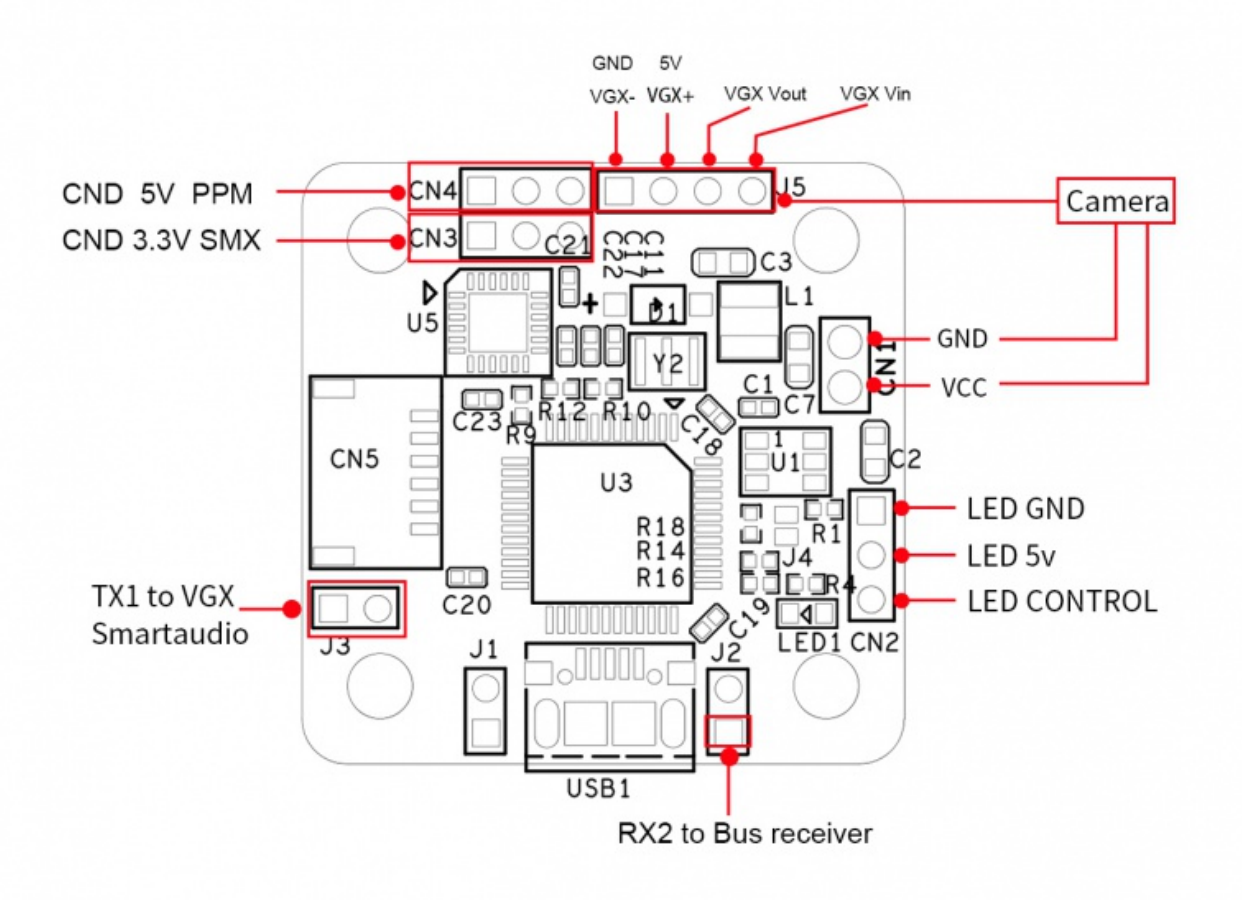

#### **LED Status Indicator**

Currently connected interface is Strip port. It cannot be programmed to define the light color which only as a tail light to indicate battery voltage.

The LED light will stay red when single-chip battery voltage between 3.4-4.3V; The LED light will flash slowly when the single-chip battery voltage between 3.2-3.4v; The LED light will flash quickly when the single-chip battery voltage lower than 3.2v. resource BEEPER 1 A08 set vbat\_min\_cell\_voltage = 32 set vbat\_max\_cell\_voltage = 43 set vbat\_warning\_cell\_voltage = 34

#### **Charge Battery**

Please connect the charge cable to the balance charger plug. The green light will flash slowly when charging and light off when full charged.

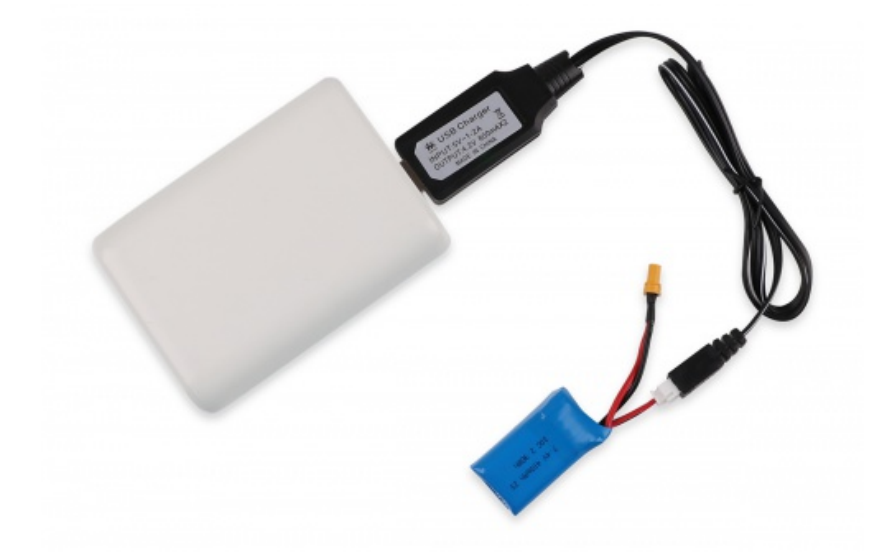

Caution! Precautions for use: Forbid to plug the positive and negative ends of the battery directly into the power socket; Forbid to cause the battery short circuit, or it will cause damage of battery and fire; Forbid to transport or storage the battery with metal(such as hairpin, necklace); Forbid to hit, throw, tread on,fall,disassemble or strike the battery; Forbid to weld the battery directly or impale the battery by nail or other edge tool; Forbid to charge the battery without watching.

### **Basic Setting**

#### **Ports Setting**

Firmware connector TX1, turn on TBS Smartaudio(serial 0 2048 115200 57600 0 115200); receiver external connection based on serial communication connect UART2 RX2(serial 1 64 115200 57600 0 115200)

| Set af                                                                                                    | LIGHT                                                                                                    |                                                                                                    |                                                                           |                                                                                |                   | b control to a subort of the subort of the s |
|----------------------------------------------------------------------------------------------------|----------------------------------------------------------------------------------------------------|----------------------------------------------------------------------------------------------------|---------------------------------------------------------------------------|--------------------------------------------------------------------------------|-------------------|----------------------------------------------------------------------------------------------------|
| 2019-01-02-@ 14-40.23 - Flight of<br>2019-01-02-@ 14-40.33 - Runner<br>2019-01-02 @ 14-40.33 - Board<br>2019-01-02 @ 14-40.23 - Unique<br>2019-01-02 @ 14-40.23 - Cwith n | controller info, identifier. BTFL, v<br>ng Termware released on. Dec 177<br>GMINI, version. 0<br>n device ID: 0x2x0034553467482<br>arms: | emion 3.5.4<br>2016 12:15:38<br>103235:39                                                          |                                                                           |                                                                                |                   | ™erteg<br>Scroll<br>~                                                                                                    |
| ≱ Sen.p                                                                                                    | Ports                                                                                                    |                                                                                                    |                                                                           |                                                                                |                   | WIKI                                                                                                    |
| Configuration<br>D Power & Dattery                                                                                                    | Note: not all combinatio<br>Note: Do NOT disable M                                                                                       | ons are valid. When the flight controller firmw<br>ISP on the first serial port unless you know wi | are detects this the serial port con<br>hat you are doing. You may have t | figuration will be reset.<br>o reflach and erace your configuration if you do. |                   |                                                                                                    |
| A PID Turing                                                                                                    | identifier                                                                                                    | Configuration/MSP                                                                                  | Serial Rx                                                                 | Telemetry Output                                                               | Sensor input      | Peripherals                                                                                                    |
| de Receiver                                                                                                    | US8 VCP                                                                                                    | 115200 •                                                                                           |                                                                           | Disabled • AUTO •                                                              | Disabled • AUTO • | Disabled • AUTO •                                                                                                    |
| 2 Modes                                                                                                    | UARTI                                                                                                    | 115200 •                                                                                           |                                                                           | Disabled • AUTO •                                                              | Disabled • AUTO • | 185 SmatAuc • AUTO •                                                                                                    |
| & Motors                                                                                                    | UA872                                                                                                    | 115200 •                                                                                           |                                                                           | Disabled • AUTO •                                                              | Disabled • AUTO • | Disabled • AUTO •                                                                                                    |
| ■ 050                                                                                                    | UARTS                                                                                                    | 115200 •                                                                                           |                                                                           | Disabled • AUTO •                                                              | Disabled • AUTO • | Disabled • AUTO •                                                                                                    |
| Becklos                                                                                                    |                                                                                                    |                                                                                                    |                                                                           |                                                                                |                   |                                                                                                    |
|                                                                                                    |                                                                                                    |                                                                                                    |                                                                           |                                                                                |                   | Save and Reboot                                                                                                    |
|                                                                                                    |                                                                                                    | and an and an and a second                                                                         |                                                                           |                                                                                |                   |                                                                                                    |

#### **Configuration Setting**

#### 3/18/2019

#### Makerfire Armor 85 HD - Makerfire

Default turn on. ESC supports Dshot600(set motor\_pwm\_protocol = DSHOT600);flight control rotates 90 degrees clockwise(set align\_board\_yaw = 90);Turn on AIRMODE(feature AIRMODE);Turn on the dynamic notch filter(eature DYNAMIC\_FILTER)

|                                                                                                    |                                                                                                    |                                           |                                                                                                    |                                                      | X-              |
|----------------------------------------------------------------------------------------------------|----------------------------------------------------------------------------------------------------|-------------------------------------------|----------------------------------------------------------------------------------------------------|------------------------------------------------------|-----------------|
| Setafl                                                                                                    | ант                                                                                                    | ■ 35V<br>A † Ø                            | X         A         B         A         B           Gym         Accel         Science         Science         Science         Science | No cuculture<br>chip found<br>Disable Expert<br>Mode | Disconvect OF   |
| 2019-01-02 @ 14.40.33 - Flight canter<br>2019-01-02 @ 14.40.33 - Running fin<br>2019-01-02 @ 14.40.33 - Board, OMD<br>2019-01-02 @ 14.40.33 - Unique dev<br>2019-01-02 @ 14.40.33 - Unique dev | John John, Johnston STR, version 1.8.4<br>maare volaated on. Dee 17 2019 12:16:36<br>W, version 0<br>va 10 46:244024433451922032380                                                                                                    |                                           |                                                                                                    |                                                      | Scroll          |
| ∲ Setup<br>∯r Ports                                                                                                    | Configuration                                                                                                    |                                           |                                                                                                    |                                                      | WIKI            |
| Configuration                                                                                                    | Netex: Not all combinations of features are valid. When the fight controller firmware detects invalid feature combinations conflicting features will a<br>Netex: Configure serial ports before enabling the features that will use the ports. | be disabled.                              |                                                                                                    |                                                      |                 |
| ds PID Tuning                                                                                                    | Mixer                                                                                                    | ESC/Motor Features                        |                                                                                                    |                                                      |                 |
| de Receiver                                                                                                    | Qual X                                                                                                    | DSHOT600 . ESC/Meter protocol             |                                                                                                    |                                                      | 0               |
| 2 Modes                                                                                                    |                                                                                                    | Motor PWM speed Separated from P          | D speed                                                                                                    |                                                      |                 |
| A Motors                                                                                                    | (4) (2)                                                                                                    | MOTOR_STOP                                | Don't spin the motors when armed                                                                                                    |                                                      |                 |
| ■ 050                                                                                                    |                                                                                                    | Disarm motors regardless of throttle      | value (Nithen arming via AUX channel)                                                                                                 |                                                      |                 |
| Backbox                                                                                                    |                                                                                                    | 4.5 🔹 Motor Idle Throttle Value (percent) |                                                                                                    |                                                      | 0               |
|                                                                                                    |                                                                                                    | Roard and Sensor Alternment               |                                                                                                    |                                                      | 0               |
|                                                                                                    |                                                                                                    | A A Chatter                               | CVR0 Alimment                                                                                                    | Delash                                               |                 |
|                                                                                                    | System configuration                                                                                                    |                                           | 100 Algement                                                                                                    | Default                                              |                 |
|                                                                                                    | Nate: Make sure your PC is able to operate at these speedol Oracli CPU and cycletime stability. Changing this may require PID re-tuning TIP:<br>Disable Accelerometer and other sensors to gain more performance.                             | 90 C Trav Degrees                         | MAG Algement                                                                                                    | Default                                              | •               |
|                                                                                                    | Enable giro 32kta sampling mode                                                                                                    | Accular constar Trim                      |                                                                                                    |                                                      |                 |
|                                                                                                    | 8 kHz   Oyro update frequency                                                                                                    | A designment of the                       |                                                                                                    |                                                      |                 |
|                                                                                                    | 2 Miz   PD loop frequency                                                                                                    |                                           |                                                                                                    |                                                      |                 |
|                                                                                                    | C Accelerometer                                                                                                    | Accelerometer Pron from                   |                                                                                                    |                                                      |                 |
|                                                                                                    | Barometer (if supported)                                                                                                    |                                           |                                                                                                    |                                                      |                 |
|                                                                                                    | Magnetometer (if supported)                                                                                                    |                                           |                                                                                                    |                                                      |                 |
|                                                                                                    |                                                                                                    |                                           |                                                                                                    |                                                      | Save and Report |
| Part utilization D 228 U 18 Part                                                                                                    | at error 0 102 error 0 Ocia Time 138 (PU.Load 179)                                                                                                    |                                           |                                                                                                    | _                                                    | 32.1            |
|                                                                                                    |                                                                                                    |                                           |                                                                                                    |                                                      |                 |

#### **PID Tuning: Default Setting Parameters**

| BETAFLIGHT                                                                                                    |                        |             |             |                        | ■ 33<br>A ♥ 6 |                          | Les Control Control Co | apert Discord |
|----------------------------------------------------------------------------------------------------|------------------------|-------------|-------------|------------------------|---------------|--------------------------|----------------------------------------------------------------------------------------------------|---------------|
| A 40.33 – Flight controllier Info, identifier: BTFL, version: 3.5.4<br>14.42.33 – Burnt GMML, version: 0<br>14.42.33 – Iburnt GMML, version: 0<br>14.42.33 – Uhrique device IC: 0c2e00345534570520323539 |                        |             |             |                        |               |                          |                                                                                                    |               |
| PID Tuning                                                                                                    |                        |             |             |                        |               |                          |                                                                                                    |               |
| ton Profile () Rateprofile<br>Decivy Profile 1 () Rateprofile 1                                                                                                    | •                      |             |             |                        | Cop           | y profile values Copy ra | neprofile values Reset all profile value                                                                                                    | s Show all P  |
| e Pt0 Settings Pt0                                                                                                    | ter Settings           |             |             |                        |               | 1                        |                                                                                                    |               |
| Freportion<br>Easter/Acco                                                                                                    | al Integral Deriva     | ive RC Eate | Super Rate  | Max Vei (deg/s)        | RC Expo       | Fartes                   |                                                                                                    |               |
| ROLL                                                                                                    | 46 \$ 45 \$            | 25 : ]      | 1.00 \$     | 0.70 \$ 667            | ). 0.00 ‡     |                          | 800 deg/s                                                                                                    | 667 deg/s     |
| PRICH<br>YAW                                                                                                    | 50 0 50 0<br>65 0 45 0 | 27 \$ 3     | 1.00 0      | 0.70 \$ 667            | 0.00 \$       |                          |                                                                                                    | 667 depis     |
| AngleHorizon                                                                                                    |                        |             | - /         |                        | 0             | -                        |                                                                                                    |               |
| 100                                                                                                    | Savength               |             | Trans       | tion                   |               | /                        |                                                                                                    |               |
| Horizon                                                                                                    |                        |             |             |                        | 5             |                          |                                                                                                    |               |
|                                                                                                    | Ange Linit             |             | 55 0        | way                    | 0 0           |                          |                                                                                                    |               |
| PID Controller Settings                                                                                                    |                        |             |             |                        |               | Thereith 1970            | Theorem (1999)                                                                                                    | _             |
| 0 : -                                                                                                    |                        |             |             | D Setpoint Weight      | 0             | Introduct Made           | 0.50 0                                                                                                    | 0.00          |
| Visit PID Comple                                                                                                    | nsation                |             |             | b super it is a second | 0             | Theorem                  |                                                                                                    | _             |
| Anti Gravity Gain                                                                                                    |                        | Anti Gravit | y Threshold |                        |               |                          |                                                                                                    | /             |
|                                                                                                    |                        | 5 \$        |             |                        | 250 \$        |                          | _                                                                                                    | /             |
| Rates Preview                                                                                                    |                        |             |             |                        |               |                          |                                                                                                    |               |
|                                                                                                    |                        |             |             |                        |               |                          |                                                                                                    |               |
|                                                                                                    |                        |             |             |                        |               | -                        |                                                                                                    | Refrect       |
| D. 200 LL Da. Daviest error 0 100 arres 0 0 0 cm Terro                                                                                                    | 138 (2011aut 200)      |             |             |                        |               |                          |                                                                                                    |               |

#### **Modes Setting**

Turn on CH5 channel unlock(aux 0 0 0 1400 2100);turn on CH6 Full-automatic mode(aux 1 1 1 900 2100)

|                                                                                                    |                                                                                                    |                                 |            |           |          |          |          |              |          |             |             |              |        |           |              |           |          |            |                  |            |            |         |          |   |                                                     | - 0        | ×    |
|----------------------------------------------------------------------------------------------------|----------------------------------------------------------------------------------------------------|---------------------------------|------------|-----------|----------|----------|----------|--------------|----------|-------------|-------------|--------------|--------|-----------|--------------|-----------|----------|------------|------------------|------------|------------|---------|----------|---|-----------------------------------------------------|------------|------|
| Setafl                                                                                                    | LIGHT                                                                                                    |                                 |            |           |          |          |          |              |          |             |             |              |        |           |              |           |          |            | <b>8</b><br>0,00 | ÷          |            |         |          |   | No castriara<br>chip found<br>Enable Expert<br>Mode | Disconnect |      |
| 2019-01-02 @ 14.40.33 Flight con<br>2019-01-02 @ 14.40.33 Running 1<br>2019-01-02 @ 14.40.33 Board <b>Of</b><br>2019-01-02 @ 14.40.33 Unique di<br>2019-01-02 @ 14.40.33 Unique di | ntroller info, identifier: BTFL, venä<br>firmware released on: Dec 17 201<br>MINI, version: 0<br>Invice ID: 0x2x0034553457032033<br>Int: | on: 3.5.4<br>8 12:15:38<br>3539 |            |           |          |          |          |              |          |             |             |              |        |           |              |           |          |            |                  |            |            |         |          |   |                                                     |            | 1.10 |
|                                                                                                    | Modes                                                                                                    |                                 |            |           |          |          |          |              |          |             |             |              |        |           |              |           |          |            |                  |            |            |         |          |   |                                                     | WIR        | - j  |
| © Configuration                                                                                                    | Use ranges to define the sai                                                                                                    | itches on your t                | transmitte | er and co | rrespond | ing mode | assignme | nts. A recei | ver char | inel that g | pives a rea | Sing between | arange | min/max v | vill activat | te the mo | de. Reme | nber to sa | ve your sets     | ings using | g the Save | button. |          |   |                                                     |            |      |
| D Power & Battery                                                                                                    | ABM                                                                                                    | AUX 1 *                         |            |           |          |          |          |              |          |             |             |              |        |           |              |           |          |            |                  |            |            |         |          | _ |                                                     | (          | •    |
| A PD Tuning                                                                                                    | Add Range                                                                                                    | Min: 1400<br>Max: 2100          | <br>900    |           | 1000     |          |          |              | <br>200  |             |             | 1400         |        | <br>1500  |              | <br>1800  |          |            | <br>1000         |            |            |         | <br>2000 |   | <br>2100                                            |            |      |
| 2 Modes                                                                                                    | ANGLE                                                                                                    | AUX 2 *                         |            |           |          |          |          |              |          |             |             |              |        |           |              |           |          |            |                  |            |            |         |          | _ |                                                     | (          | 5    |
| Mozors     OSD                                                                                                    | Add Range                                                                                                    | Min: 900<br>Max: 2100           | 900        |           | 1000     |          |          |              | 200      |             |             | 1400         |        | 1500      |              | <br>1600  |          |            | 1000             |            |            |         | <br>2000 |   | 2100                                                |            |      |
| Bischow                                                                                                    | HORIZON                                                                                                    |                                 |            |           |          |          |          |              |          |             |             |              |        |           |              |           |          |            |                  |            |            |         |          |   |                                                     |            |      |
| 50                                                                                                    | Add Range                                                                                                    |                                 |            |           |          |          |          |              |          |             |             |              |        |           |              |           |          |            |                  |            |            |         |          |   |                                                     |            | 11   |
|                                                                                                    | HEADFREE<br>Add Range                                                                                                    |                                 |            |           |          |          |          |              |          |             |             |              |        |           |              |           |          |            |                  |            |            |         |          |   |                                                     |            |      |
|                                                                                                    | FALSAFE<br>Add Range                                                                                                    |                                 |            |           |          |          |          |              |          |             |             |              |        |           |              |           |          |            |                  |            |            |         |          |   |                                                     |            |      |
|                                                                                                    | HEADADS                                                                                                    |                                 |            |           |          |          |          |              |          |             |             |              |        |           |              |           |          |            |                  |            |            |         |          |   |                                                     |            |      |
|                                                                                                    | Add Range                                                                                                    |                                 |            |           |          |          |          |              |          |             |             |              |        |           |              |           |          |            |                  |            |            |         |          |   |                                                     |            |      |
|                                                                                                    | Add Range                                                                                                    |                                 |            |           |          |          |          |              |          |             |             |              |        |           |              |           |          |            |                  |            |            |         |          |   |                                                     |            |      |
|                                                                                                    | OSD DISABLE SW                                                                                                    |                                 |            |           |          |          |          |              |          |             |             |              |        |           |              |           |          |            |                  |            |            |         |          |   |                                                     |            |      |
|                                                                                                    | Libi Panta                                                                                                    |                                 |            |           |          |          |          |              |          |             |             |              |        |           |              |           |          |            |                  |            |            |         |          |   |                                                     | 3          |      |
| And a state of the state of the                                                                                                    |                                                                                                    |                                 |            |           |          | _        | _        | _            | _        | _           | _           | -            | -      | -         | _            | _         |          | -          | _                | _          | -          | _       | _        | _ |                                                     |            |      |

### **Binding Instructions**

#### **Frsky XM Binding Instructions**

1. Take the Frsky X9D as an example. Turn on the remote control and create a new receiver configuration (it's ok if you want to modify a original one). Please set Mode to D16 and Channel Range to CH1-16.

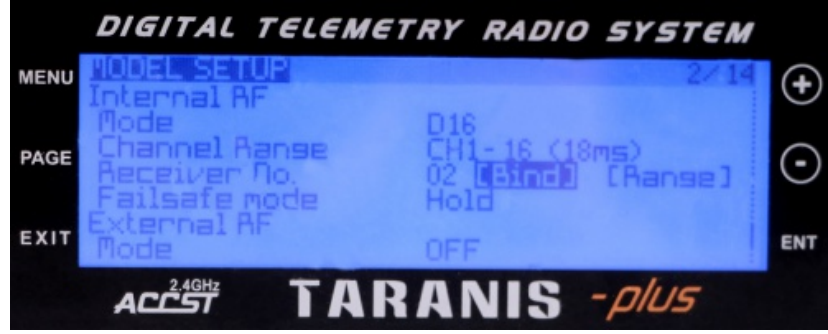

2.Press bind button on ARMOR 85HD XM receiver and power the quadcopter at the same time. The green light and red light on receiver will be lighted (the green light being off while red light flashing if unsuccessfully) when entering bind mode and ready to bind.

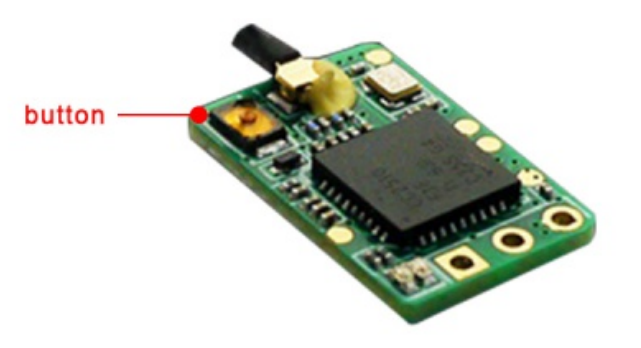

3.Turn on the remote control and enter bind state (select the Bind State on the remote control). The green light on receiver will stay light and the red light will flash if binding successfully. Switch off the bind mode of remote control, then power off the receiver. 4.Re-power the receiver, the green light will stay lighted if binding successfully. Please check the remote control channels' corresponding status on Betaflight/Receiver interface after binding.

#### Spektrum DSM2 Binding Instructions(take SPEKTRUM DX6E as an example)

1.Press bind button of DSM2 receiver and power the quadcopter at the same time. The orange light will flash quickly when entering bind mode and ready to bind.

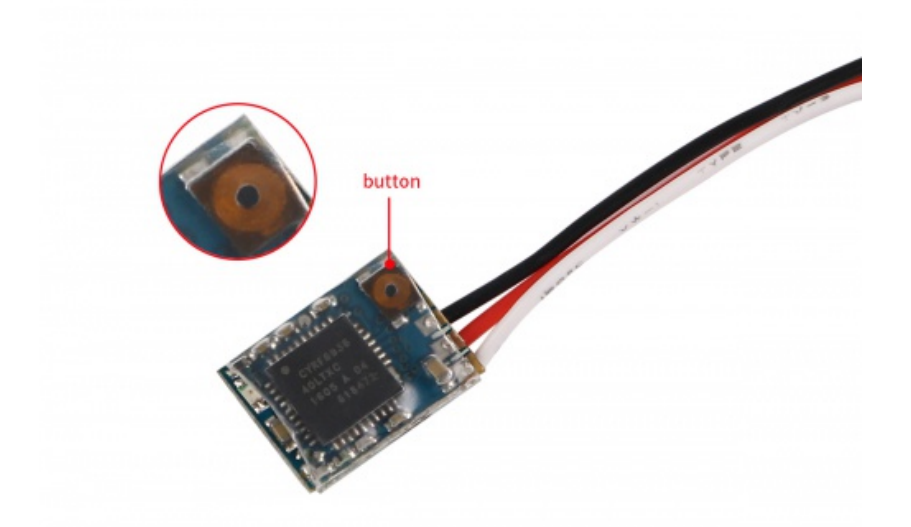

2. Turn on the remote control and enter bind state (select the Bind State on the remote control). The light will flash slowly when binding and turn to stay lighted when binding successfully. Switch off the bind mode of remote control, then power off the receiver.

3.Re-power the receiver, the green light will stay lighted if binding successfully. Please noted the default remote control type is DSM2. Please check the remote control channels' corresponding status on Betaflight/Receiver interface after binding.

#### Flysky-RX2APRO Binding Instructions(take Flysky-I6 as an example,use PPM signal by default )

1.Set working mode of the remote control to AFHDS 2A and turn on Receiver output PPM signal, then turn off the remote control.

Makerfire Armor 85 HD - Makerfire

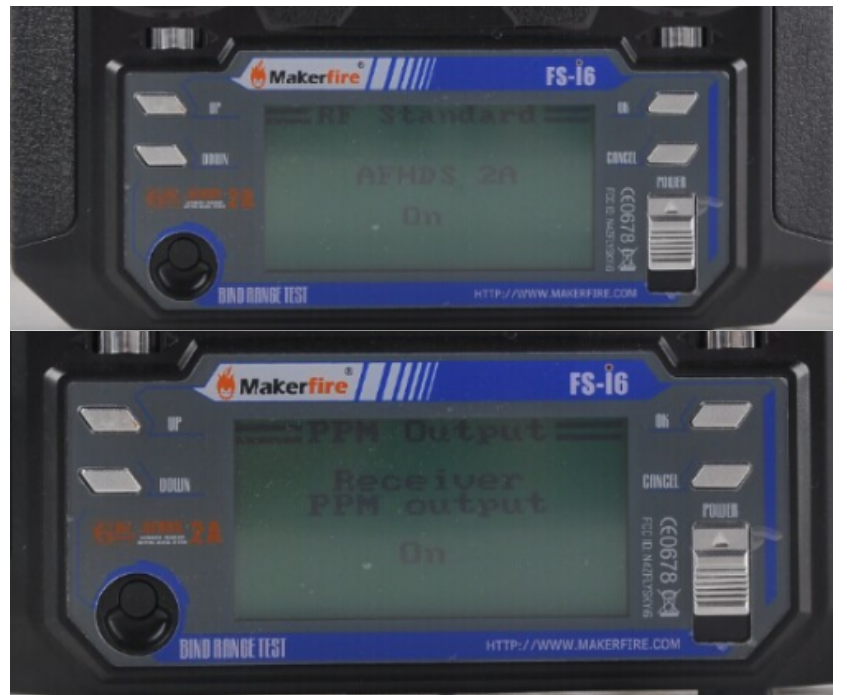

2.Press bind button on RX-2APRO receiver and power the quadcopter at the same time, the orange light will flash quickly when entering bind mode and ready to bind.Press bind button and turn on the remote control at the same time, the quickly flashing light will turn to stay lighted when bind successfully.

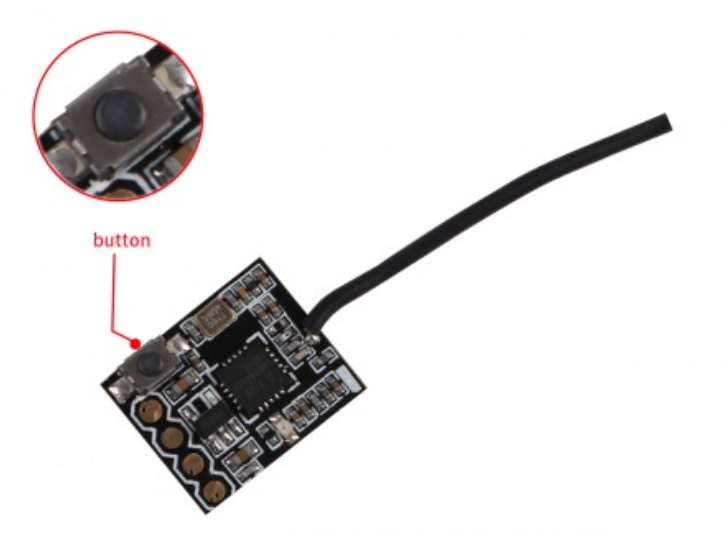

3.Re-power the receiver, the green light will stay lighted if binding successfully. lease check the remote control channels' corresponding status on Betaflight/Receiver interface after binding.

#### Futaba S-FHSS Binding Instructions(take Futaba T14SG as an example)

1.Set MODEL TYPE of the remote control to MULTIROTOR 2.Set SYSTEM of the remote control to S-FHSS

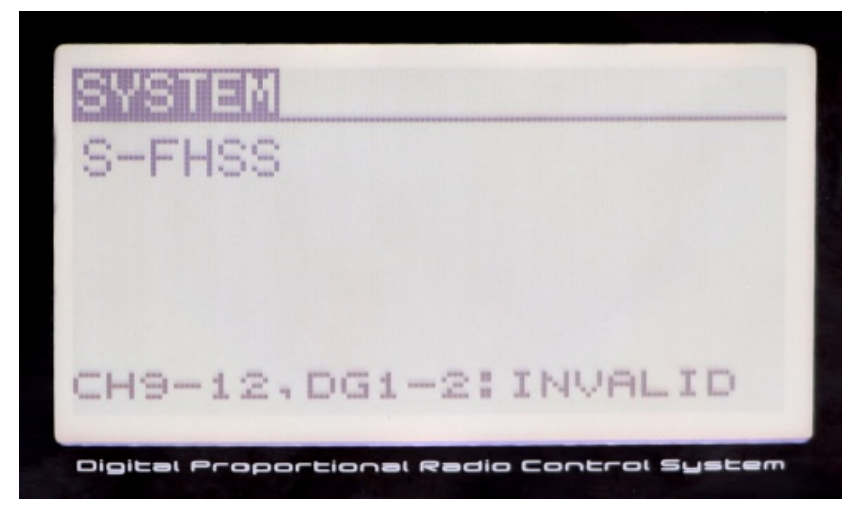

3. Turn on the remote control, then press bind button on the receiver and power it at the same time. The green LED will stay lighted if binding successfully.

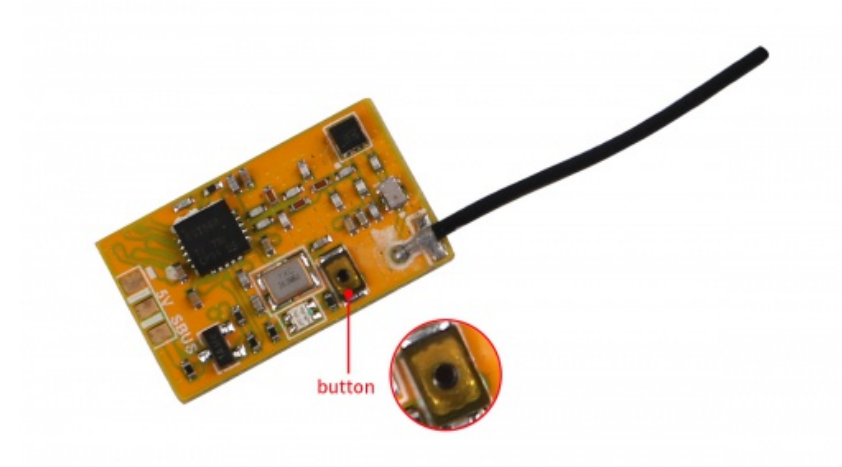

4. Entering Betaflight through USB to check channel configuration and set correct channel mapping and route;

#### Statement:

□1) XM receiver is compatible with Frsky brand X12S, X9D, X9E, QX7 model remote control;

 $\Box$ 2) DSM2 receiver is compatible with Spektrum brand DX18, DX9, DX8, DX6 model remote control, also compatible with some JR brand remote control which supporting DSM2 protocol, remote control with high frequency head (LNB)conversion DSM2 protocol remote control and Walkera brand root remote control;

□3) RX-2APRO receiver is compatible with Flysky brand FS-i6, FS-i10 remote control;

□4) The S-FHSS receiver is suitable for the Futaba series remote control, please set communication protocol to S-FHSS before the binding;

### **Smartaudio Transmitter Binding Method and Steps**

#### **Transmitter Smartaudio Setting**

Firmware connector TX1,turn on TBS Smartaudio(serial 0 2048 115200 57600 0 115200)(No button on the transmitter board, all the control is switched by the remote control gesture into the adjustment interface to switch the frequency point.)

1. Frequency and power of Smartaudio protocol and OSD controlling switch transmitter

1)Firstly,Bind Frequency. Take mode2 as an example: Center back the remote control joystick in the unlocked state. Put the left joystick to the most up, enter to the OSD adjusting mode. After entering this mode, "Pitch" on remote controller means scroll Up and down the menu. Turn the "Roll" button to the right means enter into the sub-menu, "BACK" means exits the menu.

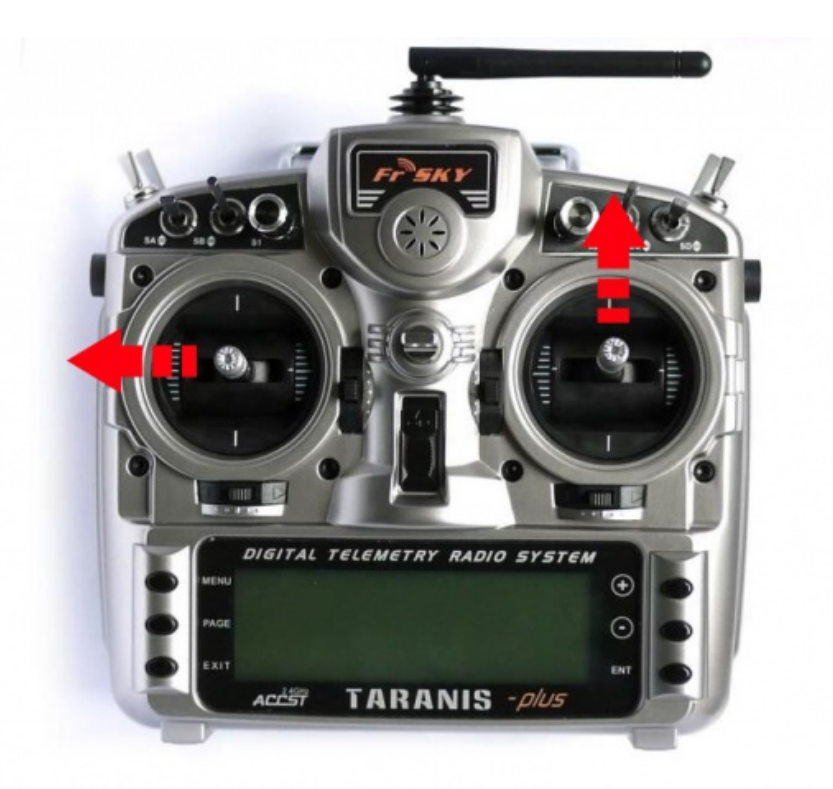

#### choose "FEATURES" after entering the menu

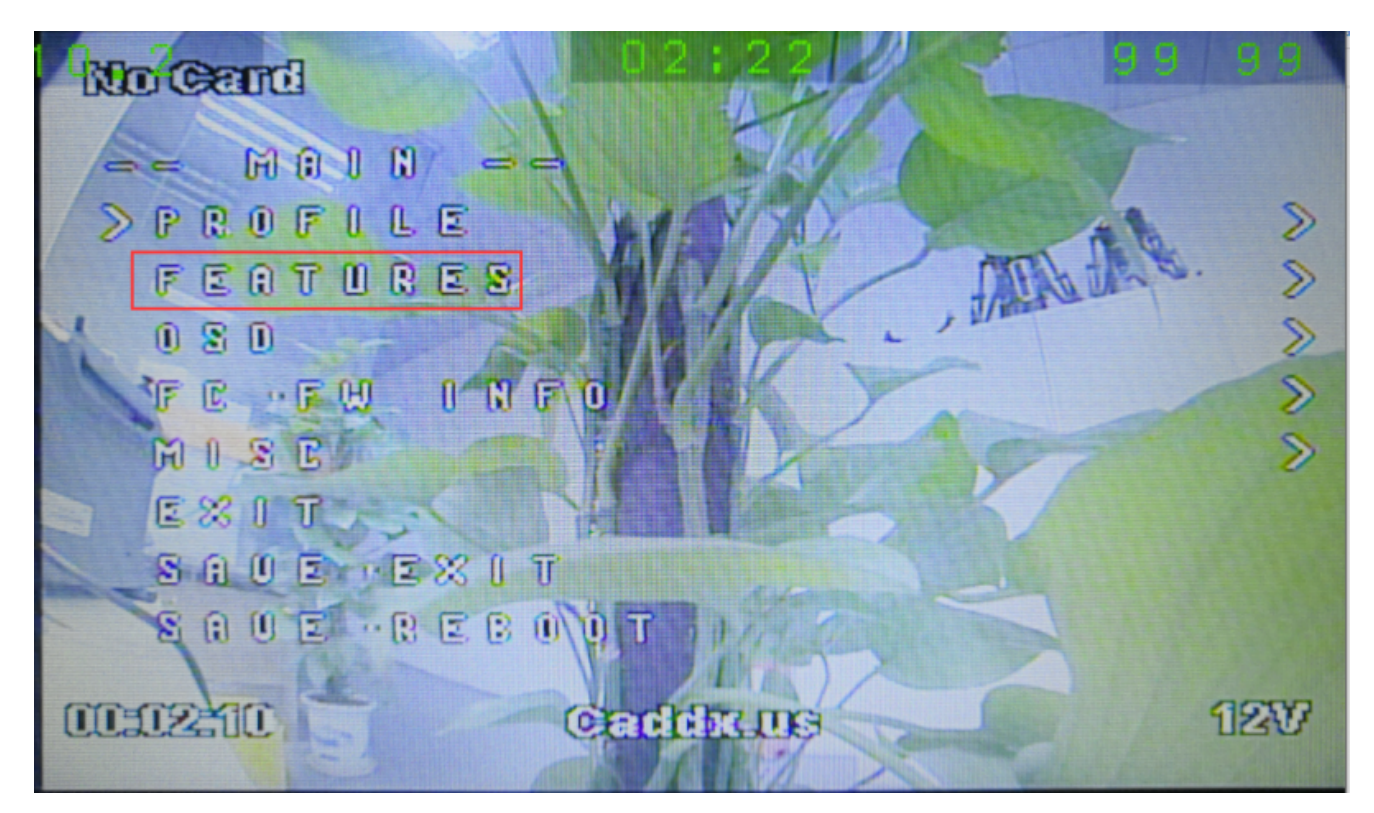

#### Adjust transmitter power and frequency

VTX SA (VTX Smartaudio), From the VTX SA, you can adjust the power and frequency of the VTX.

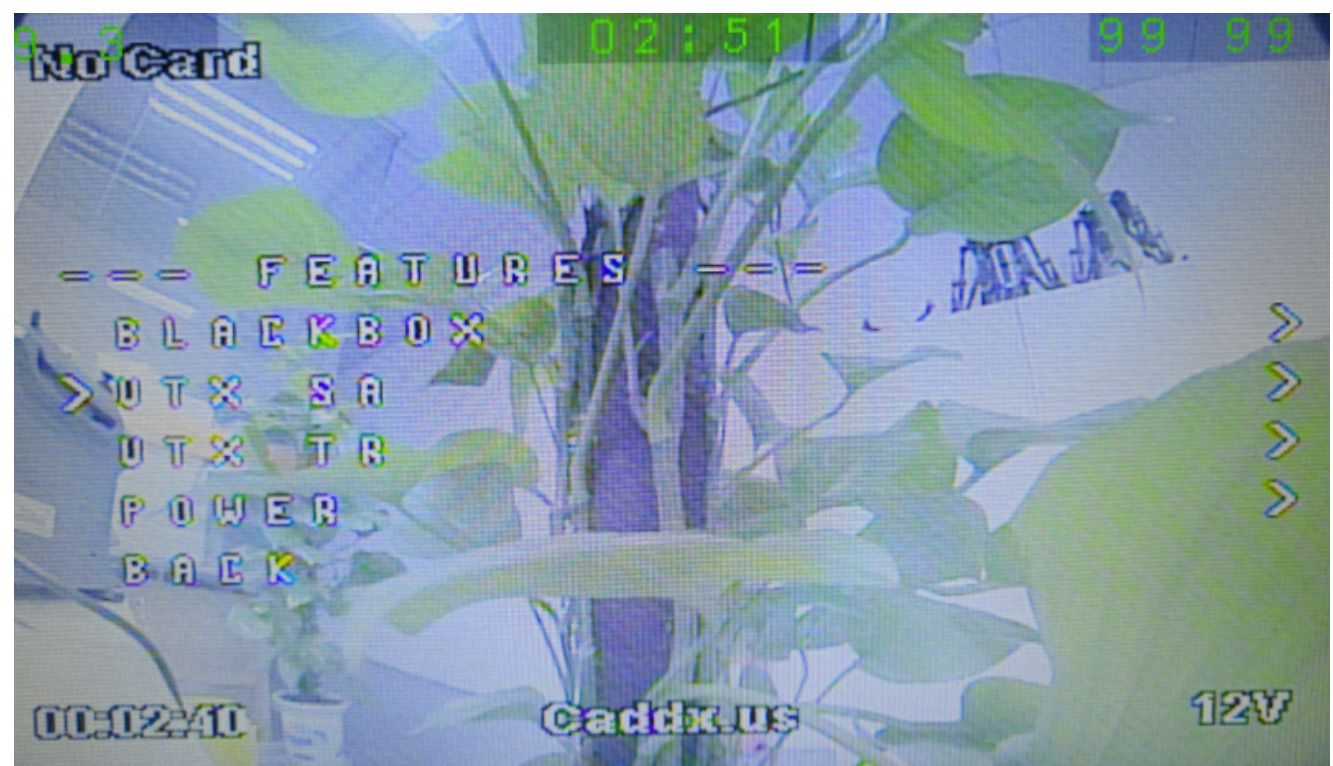

#### **Frequency set**

Information in the first line is the currently saved transmitter frequency point. As the picture below, the current frequency is the first one of group F. The current frequency is 5740, transmitter working status is 25mW. If need to switch the power value of the transmitter, switch between 25mW and 100mW in POWER line. Please noted: 200mW in VTX SA corresponds to 100mW, and the power of 500mW and 800mW has no meaning. The actual corresponding transmission power is 25mW. If there are modifications during the working, please save the data.

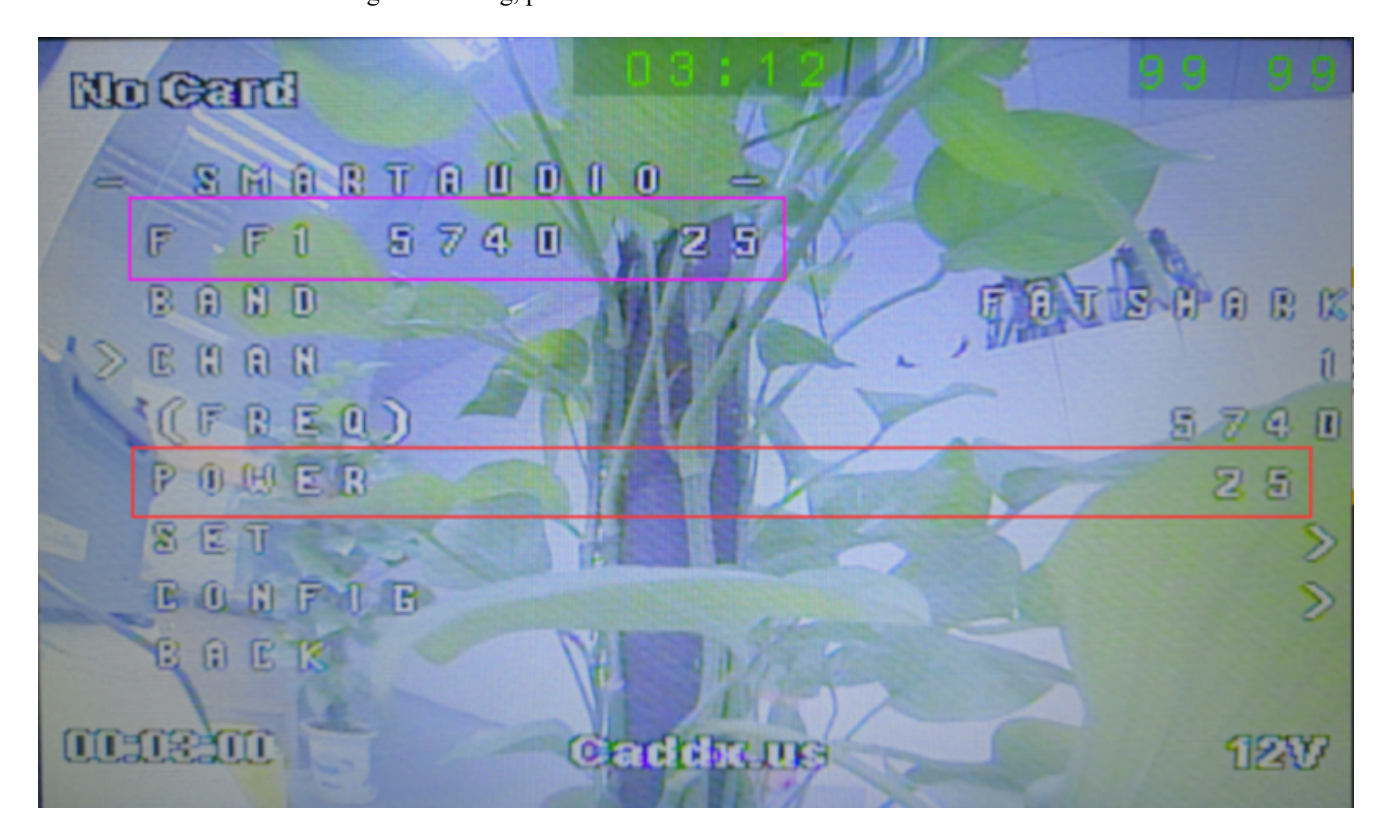

#### VTX Frequency List

|   | CH1  | CH2  | CH3                | CH4  | CH5  | CH6  | CH7  | CH8  |
|---|------|------|--------------------|------|------|------|------|------|
| Α | 5865 | 5845 | 5825               | 5805 | 5785 | 5765 | 5745 | 5725 |
| В | 5733 | 5752 | 5771               | 5790 | 5809 | 5828 | 5847 | 5866 |
| С | 5705 | 5685 | 5665               | 5645 | 5885 | 5905 | 5925 | 5945 |
| D | 5740 | 5760 | 5 <mark>780</mark> | 5800 | 5820 | 5840 | 5860 | 5880 |
| E | 5658 | 5695 | 5732               | 5769 | 5806 | 5843 | 5880 | 5917 |

### About Caddx V2 Recording

#### Recording

Pressing on the button for 1 second to start recording;

Pressing on the button for 5 seconds to stop recording;

Notes: If the power is cut accidentally when video recording, please power on again, then the camera will automatically restore the memory; and the video records before power cut will be still saved in TF card.

#### Video Recording Frame Rate Setting

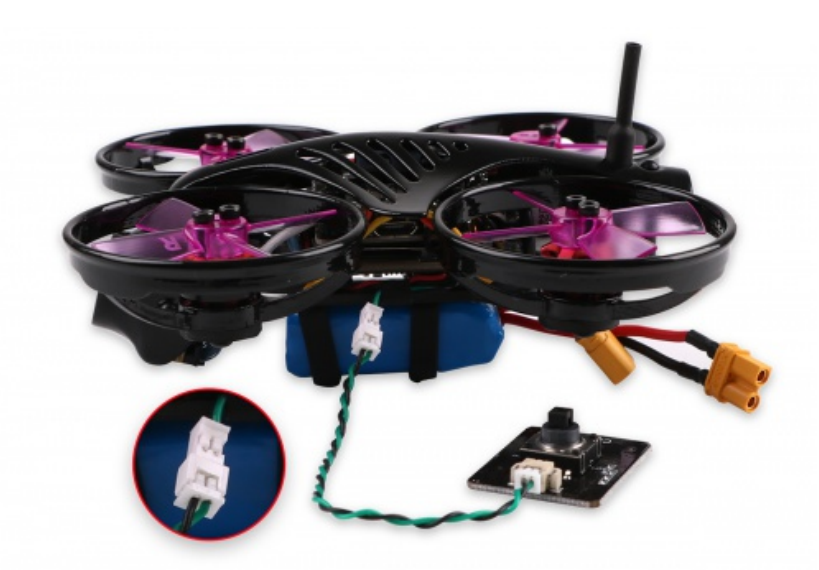

Regarding the video frame rate setting, you need to use the OSD menu adjustment board to enter the menu for debugging configuration. Operation as below:

Right Button:pressing Right button for 3-5 seconds to active video recording, the light on right button will flash at the same time. Left Button:pressing Left button for 3-5 seconds to stop recording.

#### Makerfire Armor 85 HD - Makerfire

Down button:pressing Down button for 3-5 seconds to switch resolution, the blue LED lighted refers to 720P, the red LED lighted refers to 1080P, it's 1080P by default.

Middle Button:Middle button is menu button.

NOTES: the camera needs at least 8G Class10 SD card.

| 1.Set Menu                                                                                                    | 2.OSD Setting                                                                                                    | 3.Video                                                                                                    |
|----------------------------------------------------------------------------------------------------|----------------------------------------------------------------------------------------------------|----------------------------------------------------------------------------------------------------|
| OSD Setting<br>Video<br>Camera settings                                                                                                    | 0123456789ABCDE<br>FGHIJKLMNOPQRS<br>TUVWXYZ name:                                                                         | Resolution 1080P60Fps<br>Loop video :: off tmin 3min 5min<br>Auto recording :: off on                                                                  |
| Image effect<br>TV System :NTSC PAL<br>System settings<br>TV Ratio :16:9 4:3                                                                                               | Voltage ::On Off<br>Time ::On Off<br>Reset<br>Exit<br>Save and Exit                                                        | Wide dynamic :on off<br>Save and Exit                                                                                                    |
| Save and Exit                                                                                                    | caddx.us                                                                                                    |                                                                                                    |
|                                                                                                    |                                                                                                    |                                                                                                    |
| 4.Camer a settings                                                                                                    | 5.Image effect                                                                                                    | 6.System settings                                                                                                    |
| 4.Camer a settings                                                                                                    | 5.Image effect<br>Saturation :1-5-10                                                                                       | 6.System settings<br>Auto boot :Off On                                                                                                    |
| 4.Camer a settings<br>Exposure :EVO<br>Metering mode :Mutt Spot Center                                                                                                    | 5.Image effect<br>Saturation :1-5-10<br>Sharpeness :1-5-10                                                                 | 6.System settings<br>Auto boot :Off On<br>Language :English Chinese                                                                                    |
| 4.Camer a settings<br>Exposure :EVO<br>Metering mode :Muti Spot Center<br>FOV :Nerrow Medium High                                                                          | 5.Image effect<br>Saturation :1-5-10<br>Sharpeness :1-5-10<br>Contrast :1-5-10                                             | 6.System settings<br>Auto boot :Off On<br>Language :English Chinese<br>SD card info                                                                    |
| 4.Camer a settings<br>Exposure :EVO<br>Metering mode :Multi Spot Center<br>FOV :Nerrow Medum High<br>Screen Rip :on off                                                    | 5.Image effect<br>Saturation :1-5-10<br>Sharpeness :1-5-10<br>Contrast :1-5-10<br>Bright :1-5-10                           | 6.System settings<br>Auto boot : Off On<br>Language :English Chinese<br>SD card info<br>Format SD card                                                 |
| 4.Camer a settings<br>Exposure EVO<br>Metering mode 3Muß Sox Center<br>FOV Nerrow Medium High<br>Soreen flip - ion off<br>Light Frequency :50Hz 60Hz                       | 5.Image effect<br>Seturation :1-5-10<br>Sharpeness :1-5-10<br>Contrast :1-5-10<br>Bright :1-5-10<br>Reset                  | 6.System settings<br>Auto boot :Off On<br>Language :English Chinese<br>SD card info<br>Format SD card<br>System info                                   |
| 4.Camer a settings<br>Exposure EVO<br>Metering mode ::Muts Spot Center<br>FOV ::Narrow Medium High<br>Sorren flip :: On Off<br>Light Frequency :50Hz 80Hz<br>Save and Exit | 5.Image effect<br>Saturation :1-5-10<br>Sharpeness :1-5-10<br>Contrast :1-5-10<br>Bright :1-5-10<br>Reset<br>Save and Exit | 6.System settings<br>Auto boot :Off On<br>Language :English Chinese<br>SD card Info<br>Format SD card<br>System info<br>Factory Reset<br>Save and EXit |

#### About Caddx V2 OSD Setting

1.Connect OSD menu adjustment board to Armor 85HD through the adapter cable;

2. Power the Armor 85HD and bind the VTX receiving display and the Armor 85HD;

3. Press Middle button to enter menu mode. By default, the recording mode is 1080P/60FPS. Other settings can be used to set the OSD menu content through the navigation buttons.

### **Upgrade Flight Controller Firmware**

No need to repeat the frequency bind between the remote control and the receiver unless you replace any one of them

Upgrade Flight Controller Firmware:

1.Omnibus.hex file

2. Zadig USB Driver Installation (http://zadig.akeo.ie)

3. Betaflight Ground station

1. Short the Boot pad and connect to the computer USB. Computer will recognize it as DFU or STM BOOTLOADER

2. Open Zadig. Select STM Device in DFU Mode or STM BOOTLOADERDevice (Option/View All Device, click Reinstall Driver to install the driver)

### FAQ

What to do if it was restored to factory settings? 1.Changing flight controller direction(YAW Rotate 90 degrees clockwise) set align\_board\_yaw = 90

2.Factory MODE Setting and Configuration PID parameter by default(Betaflight) Turn on AIRMODE(feature AIRMODE) Turn on Dynamic Filter(feature DYNAMIC\_FILTER) Turn on CH5 channel unlock(aux 0 0 0 1400 2100) Turn on CH6 level mode(aux 1 1 1 900 2100) Turn on OSD VTX channel post(set osd\_vtx\_channel\_pos = 2073) Turn on ESC Dshot600(set motor\_pwm\_protocol = DSHOT600)